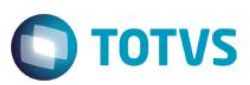

# Evidência de Testes

| Produto:                  | SIGAFRT |
|---------------------------|---------|
| Versão:                   | 11.8    |
| Produto/Versão Integrado: |         |
| Banco de Dados:           | Todos   |

# 1. Evidência e sequência do passo a passo /

### No SIGAFRT, acessar Atualizações/Frente de Lojas/TOTVS PDV

| TOTVS Série T Serviços (Microsiga) 02.9.0023                      |                                 |   |            |                                         |           |   | - 0 | x |
|-------------------------------------------------------------------|---------------------------------|---|------------|-----------------------------------------|-----------|---|-----|---|
| TOTVS SIA                                                         |                                 |   |            |                                         |           |   |     |   |
|                                                                   |                                 |   |            |                                         |           |   |     |   |
| Front Loja                                                        |                                 |   |            |                                         |           |   |     |   |
| Localizar                                                         |                                 |   |            |                                         |           |   |     |   |
| • <u>F</u> avoritos                                               |                                 |   |            |                                         |           |   |     |   |
| <u>R</u> ecentes                                                  |                                 |   |            |                                         |           |   |     |   |
| <ul> <li>Atualizações (2)</li> <li>Frente de Lojas (3)</li> </ul> |                                 |   |            |                                         |           |   |     |   |
| Atendimento                                                       |                                 |   |            |                                         |           |   |     |   |
| PDV (9)                                                           |                                 |   |            |                                         |           |   |     |   |
| Retaguarda (5)                                                    |                                 |   |            |                                         |           |   |     |   |
| Consultas (2)                                                     |                                 |   |            |                                         |           |   |     |   |
| Miscelanea (10)<br>Ajuda (3)                                      |                                 |   |            |                                         |           |   |     |   |
| Sair                                                              |                                 |   |            |                                         |           |   |     |   |
|                                                                   |                                 |   |            |                                         |           |   |     |   |
|                                                                   |                                 |   |            |                                         |           |   |     |   |
|                                                                   |                                 |   |            |                                         |           |   |     |   |
|                                                                   |                                 |   |            |                                         |           |   |     |   |
|                                                                   |                                 |   |            |                                         |           |   |     |   |
| <b>Ο</b> ΤΟΤVS                                                    | Grupo Totvs 1 / Filial Belo Hor | 1 | 15/09/2016 | TOTVS 2011 Série T Serviços CodeBase Po | v1180 F12 | 2 | ¢   | 9 |
| Venda                                                             |                                 |   |            |                                         |           |   |     |   |
| 1 - Abra o Caixa                                                  |                                 |   |            |                                         |           |   |     |   |

Este documento é de propriedade da TOTVS. Todos os direitos reservados. ©

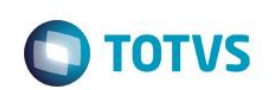

| Menu (F2)                                        |                      |                        |                             |                                                                    | PDV                       | /:002   Opera | ador: 1 | TOTVS PDV (F12) |
|--------------------------------------------------|----------------------|------------------------|-----------------------------|--------------------------------------------------------------------|---------------------------|---------------|---------|-----------------|
|                                                  | <b>О ТОТУ</b>        |                        |                             |                                                                    | TOTVS SA<br>AV. BRAZ LEME | , 1631        |         |                 |
|                                                  |                      |                        | Fitem F                     | Descrição                                                          | 🕨 Preço Un. 🔸             | Qtd 🕨         | Desc. 🔹 | Valor 🛋         |
| (F3) Reg. de item                                | (F4) Cliente / Cpf   | (F5) Canc. de Item     |                             |                                                                    | 0,00                      | 0,00          | 0,00    | 0,00            |
| (F6) Orçamento                                   | (F7) Desc. na venda  | (F8) Pesquisar Produto |                             |                                                                    |                           |               |         |                 |
| Abertura de Caixa - C06                          |                      | - <u>1</u> 2           |                             |                                                                    |                           |               |         |                 |
| Caixa Origem<br>C01<br>Informe o Troco<br>0,00   |                      |                        |                             |                                                                    |                           |               |         | ¥<br>•          |
| Cancelar                                         |                      | Abrir Caixa            | Volu<br>Sub<br>Desc<br>Brin | imes: 0 Iten(s)<br>ototal: 0.00<br>conto: 0.00<br>de(s): 0 Brindes |                           |               |         | Total           |
|                                                  |                      |                        | F10                         | - Log de Mensagens                                                 | Quinta-Feira 15/09/20     | 16   15:37    |         | τοτνς           |
| 2 - Registre ao menos<br>3 - Clique em Finalizai | 1 produto<br>r Venda |                        |                             |                                                                    |                           |               |         |                 |
| Menu (F2)                                        |                      |                        |                             |                                                                    | PD\                       | /:002   Opera | ador: 1 | TOTVS PDV (F12) |

| Descrição<br>RGAMASSAAC-1                                 | TOTVS SA<br>AV. BRAZ LEME, 1<br>Preço Un. )<br>11,25                                                      | 1631<br>Qtd →<br>1,00                                                                                                    | Desc.<br>0,56                                                                                                    | Valor<br>10,69                                                                                                    |
|-----------------------------------------------------------|----------------------------------------------------------------------------------------------------|----------------------------------------------------------------------------------------------------|----------------------------------------------------------------------------------------------------|----------------------------------------------------------------------------------------------------|
| Descrição<br>RGAMASSAAC-1                                 | Preço Un.<br>11,25                                                                                        | Qtd >                                                                                                    | Desc.<br>0,56                                                                                                    | Valor<br>10,69                                                                                                    |
| RGAMASSAAC-1                                              | 11,25                                                                                                    | 1,00                                                                                                    | 0,56                                                                                                    | 10,69                                                                                                    |
|                                                           |                                                                                                    |                                                                                                    |                                                                                                    |                                                                                                    |
|                                                           |                                                                                                    |                                                                                                    |                                                                                                    |                                                                                                    |
|                                                           |                                                                                                    |                                                                                                    |                                                                                                    |                                                                                                    |
|                                                           |                                                                                                    |                                                                                                    |                                                                                                    |                                                                                                    |
|                                                           |                                                                                                    |                                                                                                    |                                                                                                    |                                                                                                    |
|                                                           |                                                                                                    |                                                                                                    |                                                                                                    |                                                                                                    |
|                                                           |                                                                                                    |                                                                                                    |                                                                                                    |                                                                                                    |
|                                                           |                                                                                                    |                                                                                                    |                                                                                                    |                                                                                                    |
| Volumes: 1 Iten(s)                                        |                                                                                                    |                                                                                                    |                                                                                                    | Total                                                                                                    |
| Subtotal: 11.25<br>Desconto: 0.00<br>Brinde(s): 0 Brindes |                                                                                                    |                                                                                                    |                                                                                                    | 10.69                                                                                                    |
| F10 - Log de Mensagens                                    | Quinta-Feira 15/09/2016                                                                                   | 6   15:37                                                                                                    |                                                                                                    | Отот                                                                                                    |
| V S De B                                                  | folumes: 1 Iten(s)<br>Subtotal: 11.25<br>esconto: 0.00<br>rinde(s): 0 Brindes<br>*10 - Log de Mensagens ( | <sup>/olumes:</sup> 1 Iten(s)<br>Subtotal: 11.25<br>esconto: 0.00<br>rinde(s): 0 Brindes<br>10 - Log de Mensagens ( Quinta-Feira 15/09/2011 | /olumes: 1 Iten(s)<br>Subtotal: 11.25<br>esconto: 0.00<br>rinde(s): 0 Brindes<br>:10 - Log de Mensagens   Quinta-Feira 15/09/2016   15.37 | <sup>folumes:</sup> 1 Iten(s)<br>Subtotal: 11.25<br>esconto: 0.00<br>rinde(s): 0 Brindes<br>110 - Log de Mensagens   Quinta-Feira 15/09/2016   15:37 |

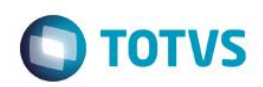

# Este documento é de propriedade da TOTVS. Todos os direitos reservados. ©

| Menu (F2)                                                                                                    |                               |                        |          |                                                                                 | PDV: (                       | 02   Opera | dor: 1  | TOTVS PDV (F1 | 2)     |
|----------------------------------------------------------------------------------------------------|-------------------------------|------------------------|----------|---------------------------------------------------------------------------------|------------------------------|------------|---------|---------------|--------|
|                                                                                                    | TOTVS                         |                        |          |                                                                                 | Totvs SA<br>av. Braz Leme, 1 | 1631       |         |               |        |
|                                                                                                    |                               |                        | ) Item   | 1 Descrição                                                                     | ► Preço Un. 🕨                | Qtd 🔸      | Desc. → | Valor         |        |
| (F3) Reg. de item                                                                                                    | (F4) Cliente / Cpf            | (F5) Canc. de Item     | 01       | ARGAMASSAAC-1                                                                   | 11,25                        | 1,00       | 0,56    | 10,6          | •      |
| (F6) Orçamento                                                                                                    | (F7) Desc. na venda           | (F8) Pesquisar Produto |          |                                                                                 |                              |            |         |               |        |
| Pagamento<br>Selecione a forma de pagamento<br>2 - CARTÃO DE DEBITO AUTOM<br>3 - CARTÃO DE DEBITO AUTOM<br>4 - CHEQUE<br>5 - CONVENIO<br>8 - FINANCIADO<br>Data<br>15/10/2016 | to<br>ATICO<br>Valor<br>10,69 |                        |          |                                                                                 |                              |            |         |               |        |
|                                                                                                    |                               |                        | <u>.</u> |                                                                                 |                              |            |         |               | ē      |
| Cancelar                                                                                                    |                               | Efetuar Pagamento      |          | Volumes: 1 Iten(s)<br>Subtotal: 11.25<br>Desconto: 0.00<br>Brinde(s): 0 Brindes |                              |            |         | 10.69         | л<br>Э |
|                                                                                                    |                               |                        |          | F10 - Log de Mensagens                                                          | Quinta-Feira 15/09/2010      | 6   15:37  |         |               |        |

### 5 - Informe o que for solicitado pelo PayGo

| Menu (F2)                                                                           | Pa            | ay&Go Cliente                        |                                        |               |                  | PDV:                      | 002   Opera | dor: 1 | TOTVS PDV (F12) |
|-------------------------------------------------------------------------------------|---------------|--------------------------------------|----------------------------------------|---------------|------------------|---------------------------|-------------|--------|-----------------|
|                                                                                     | A             | Arquivo Ajuda                        |                                        |               |                  |                           |             |        |                 |
| <b>O</b> TO                                                                         | TVS           |                                      | Pay&Go                                 |               |                  | TOTVS SA<br>W. BRAZ LEME, | 1631        |        | _               |
|                                                                                     |               | SELECIO                              | ONE A H                                | REDE :        |                  | Preço Un. 🕞               | Qtd         | Desc.  | Valor 🛋         |
| (F3) Reg. de item (F4) C                                                            | Cliente / Cpf | >01-CIE                              | ELO                                    |               |                  | 11,25                     | 1,00        | 0,56   | 10,69 🛋         |
| (F6) Orçamento (F7) De:<br>Pagamento                                                | sc. na venda  | 02-REI<br>03-REI<br>04-HII<br>05-BAN | DECARD<br>DE AMEX<br>PERCARI<br>NRISUL | <b>K</b><br>D |                  |                           |             |        |                 |
| Selecione a forma de pagamento                                                      |               |                                      |                                        |               | 1                |                           |             |        |                 |
| 2 - CARTAO CREDITO<br>3 - CARTAO DE DEBITO AUTOMATICO<br>4 - CHEQUE<br>5 - CONVENIO |               |                                      | 1                                      | 2             | 3                |                           |             |        | _               |
| 8 - FINANCIADO                                                                      |               |                                      | Λ                                      | 5             | 6                |                           |             |        |                 |
| 15/10/2016                                                                          | 10,69         |                                      | 7                                      |               |                  |                           |             |        | _               |
|                                                                                     |               | LIMPA                                | 7                                      | 8             | 9                |                           |             |        | V<br>V          |
| Cancelar                                                                            |               | CANCELA                              | 0                                      | Brinde(s):    | X<br>) Brindes   |                           |             |        | Total           |
|                                                                                     |               |                                      |                                        | F10 - Log d   | e Mensagens   Qu | uinta-Feira 15/09/201     | 6   15:37   |        | STOTVS          |

**Evidência de Testes** Ο ΤΟΤΥς Pay&Go Cliente Arquivo Ajuda Pay&Go 📻 AUTORIZADA 024395 1 2 3 5 6 4 8 9 LIMPA 7 CANCELA ОK 0

6 - Será impresso o comprovante TEF

4

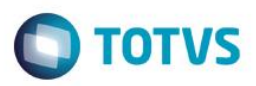

\*\*\* VIA DO CLIENTE \*\*\* DEMOCARD \*\*\*\*\*\*\*\*\*2313 POS:03876463 DOC:007171 AUTORIZ:000053 VENDA CREDITO A VISTA VALOR FINAL: R\$ 10.69

> \*\*\* DEMONSTRACAO PAY&GO \*\*\* COMPROVANTE DE TEF VIA: ESTABELECIMENTO

ESTABELECIMENTO DE TESTE 823982346832235/03876463

13/09/2016 14:53:28 DOC:007171 AUTORIZ:000053 REF.HOST:14532820580

DEMOCARD \*\*\*\*\*\*\*\*\*\*2313 VENDA CREDITO A VISTA VALOR FINAL: R\$ 10.69

### Cancelamento

- 1 Abra o Caixa se necessário
- 2 Aperto F2 para abrir o Menu de Opções

0

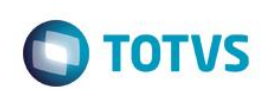

| Menu (F2)             |                     |                        |        |                        | PDV:            | 002   Opera     | idor: 1 | TOTVS PDV (F12)                         |
|-----------------------|---------------------|------------------------|--------|------------------------|-----------------|-----------------|---------|-----------------------------------------|
| Encerramento de caixa |                     |                        |        |                        |                 |                 |         |                                         |
| Sangria de caixa      | TOTVS               |                        |        |                        | AV. BRAZ LEME,  | 1631            |         |                                         |
| Suprimento de caixa   |                     |                        |        |                        |                 |                 |         |                                         |
| Cadastro de Clientes  |                     |                        | item ⊧ | Descrição              | 🕨 Preço Un. 🕠   | Qtd             | Desc.   | Valor 🛋                                 |
| Vale Presente         | (F4) Cliente / Cpf  | (F5) Canc. de Item     |        |                        | 0,00            | 0,00            | 0,00    | 0,00 🛋                                  |
| Informar CPF          |                     |                        |        |                        |                 |                 |         |                                         |
| Alterar Vendedor      | (F7) Desc. na venda | (F8) Pesquisar Produto |        |                        |                 |                 |         |                                         |
| Cancelar SAT          | impressão?          |                        |        |                        |                 |                 |         |                                         |
| Reimprimir SAT        |                     |                        |        |                        |                 |                 |         |                                         |
| Reimprimir NFC-e      |                     |                        |        |                        |                 |                 |         |                                         |
| Recebimento de Titulo |                     |                        |        |                        |                 |                 |         |                                         |
| Estorno de titulos    |                     |                        |        |                        |                 |                 |         |                                         |
| Cancelar Recebimento  |                     |                        |        |                        |                 |                 |         |                                         |
| TEF - Gerenciais      |                     |                        |        |                        |                 |                 |         |                                         |
| Sair                  |                     |                        |        |                        |                 |                 |         | T I I I I I I I I I I I I I I I I I I I |
|                       | -                   |                        | Volur  | mes: 0 Iten(s)         |                 |                 |         | Total                                   |
| Cancelar              |                     | Confirmar              | Subt   | otal: 0.00             |                 |                 |         | 0.00                                    |
| Cuncolar              |                     |                        | Brind  | e(s): 0 Brindes        |                 |                 |         |                                         |
|                       |                     |                        |        | F10 - Log de Mensagens | Quinta-Feira 15 | /09/2016   15:4 | 0       | οτοτνs                                  |

# 3 - Selecione TEF – Gerenciais

| Menu (F2)                             |                     | Pay&Go Cliente    |         |            |                      | PDV                       | :002   Operac     | lor: 1 | TOTVS PDV (F12) |
|---------------------------------------|---------------------|-------------------|---------|------------|----------------------|---------------------------|-------------------|--------|-----------------|
|                                       | TOTVS               | Arquivo Ajuda     | Pay&G   | •          |                      | TOTVS SA<br>V. BRAZ LEME, | 1631              |        |                 |
|                                       |                     | SELECIO           | ONE A   | REDE :     |                      | Preço Un. 🕠               | Qtd               | Desc.  | Valor 🛋         |
| (F3) Reg. de item                     | (F4) Cliente / Cpf  | 01-CI             | ELO     |            |                      | 0,00                      | 0,00              | 0,00   | 0,00 🛋          |
| (F6) Orçamento                        | (F7) Desc. na venda | >02-REI<br>03-REI | DECARD  | x          |                      |                           |                   |        | _               |
| Deseja informar o CPF/CNF<br>CPF/CNPJ | PJ para impressão?  | 04-HI<br>05-BA    | PERCARI | D          |                      |                           |                   |        | - 1             |
|                                       |                     |                   | 1       | 2          | 3                    |                           |                   |        | _               |
|                                       |                     |                   | 4       | 5          | 6                    |                           |                   |        | _               |
|                                       |                     | LIMPA             | 7       | 8          | 9                    |                           |                   |        | V<br>V<br>V     |
| Cancelar                              |                     | CANCELA           | 0       | 0          | к                    |                           |                   |        | Total           |
|                                       |                     |                   |         | Brinde(s): | 0 Brindes            | ,                         |                   | _      |                 |
|                                       |                     |                   |         | F10        | ) - Log de Mensagens | Quinta-Feira 1            | 5/09/2016   15:40 |        | <b>Ο</b> τοτνς  |

4 - Entre na opção de cancelamento

5 - Informe o que for solicitado pelo PayGo

|    | ľ |    |
|----|---|----|
|    |   |    |
|    | 1 |    |
| H  |   |    |
| H  |   |    |
| н  |   |    |
| н  |   |    |
| н  |   |    |
| H  |   |    |
| н  |   |    |
| H  |   |    |
| н  |   |    |
| н  |   |    |
| H  |   |    |
| H  |   |    |
| н  |   |    |
|    |   |    |
| П  | 1 |    |
| H  |   |    |
| 18 |   |    |
| н  |   |    |
| н  |   |    |
| H  |   |    |
| н  |   |    |
| л  |   |    |
|    |   |    |
|    |   |    |
|    |   |    |
|    |   |    |
|    |   |    |
|    |   |    |
|    |   |    |
|    |   |    |
|    |   |    |
| H  |   |    |
|    |   |    |
| H  |   |    |
| H  |   |    |
|    |   |    |
|    |   |    |
|    |   |    |
|    |   |    |
|    |   |    |
|    |   |    |
|    |   |    |
| H  |   |    |
| H  |   |    |
| H  |   |    |
|    |   |    |
|    |   |    |
|    |   | P. |
|    |   |    |
| н  |   |    |
| н  |   |    |
| н  |   |    |
| н  |   |    |
|    |   |    |
|    |   | 11 |
| -  |   |    |
|    |   |    |
| J  |   | ļ  |
|    |   | 1  |
|    |   | 1  |
|    |   |    |
|    |   |    |
|    |   |    |
|    |   |    |
|    |   |    |
|    |   |    |
|    |   |    |
|    |   |    |
|    |   |    |
|    |   |    |
|    |   |    |
|    |   |    |
|    |   |    |
|    |   |    |
|    |   |    |
|    |   |    |
|    |   |    |
|    |   |    |
|    |   |    |
|    |   |    |
| 6  |   |    |
| 6  |   |    |
| 6  |   |    |
| 6  |   |    |

Pay&Go Cliente Arquivo Ajuda

Pay&Go 🗁

**TOTVS** 

# CANCELAMENTO OK

|         | 1 | 2  | 3 |  |  |  |
|---------|---|----|---|--|--|--|
|         | 4 | 5  | 6 |  |  |  |
| LIMPA   | 7 | 8  | 9 |  |  |  |
| CANCELA | 0 | OK |   |  |  |  |

- Será impresso o comprovante TEF de cancelamento

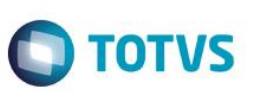

\*\*\* DEMONSTRACAO PAY&GO \*\*\* COMPROVANTE DE TEF

ESTABELECIMENTO DE TESTE 823982346832235/03876463

15/09/2016 15:45:30 DOC:004955 AUTORIZ:011075 REF.HOST:15453026341

CANCELAMENTO DE VENDA

DADOS DA VENDA ORIGINAL: VENDA CREDITO A VISTA DOC:000054 REF HOST:15453011653 15/09/2016 15:45:30 VALOR FINAL: R\$ 10.69

> A TRANSACAO ORIGINAL ESTA CANCELADA.

### Teste Integrado (Equipe de Testes)

[Descrever a sequência dos testes realizados em detalhes e os resultados atingidos. O Print Screen de telas é opcional]

### Teste Automatizado (Central de Automação) [Opcional]

[Informar as suítes executadas e descrever os resultados atingidos]

### Dicionário de Dados (Codificação) [Opcional]

[O objetivo é incluir o print-screen da tela do dicionário de dados atualizado quando necessário.]

### 2. Outras Evidências [C

O objetivo é indicar para a equipe de Testes que a informação criada deve ser validada, como por exemplo, publicação de ponto de entrada, etc.